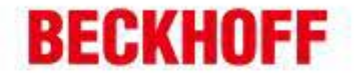

作者: 朱元 日期: 2013-03-12 E mail: y.zhu@beckhoff.com.cn

support@beckhoff.com.cn

# 使用3G无线路由器实现远程操作

#### 概述

若用户现场的Beckhoff控制器需要更新软件或远程维护诊断等工作,并且现场控制器又没 有条件接入Internet网络,或者虽有网络条件但是用户不会进行相关的网络设置,此时可 以采用连接一个3G无线路由器的方式将其接入网络。此3G无线路由器内部参数可以预先 设置好,在需要远程操作的情况下,直接将其连接到控制器,并插入3G SIM卡连入3G移动网 络即可。其优势在于:无需做繁琐的网络设置,并且即插即用,使用及其方便。

关键字: 映翰通, Device Touch, IR711

Co. Ltd.

德国倍福自动化有限公司 上海: 北京: 广州: 成都: 毕孚自动化设备贸易(上海)有限公司 地址:上海市闸北区江场三路 地址:北京市西城区西直门外大街1号 地址:广州市天河区林和西路9号 地址:成都市人民南路一段86号 市北工业园区163号5 楼 西环广场13写字楼1801-1803室 罐中广场A塔 4118-4119 室 城市之心 8 棱 F- G 座 Beckhoff Automation (Shanghai) 曲编:100044 邮编: 200436 前编:510610 邮编:610016 www.beckhoff.com.cn 电话: 021-66312666 电话:010-58301236 电话: 020-38010300 电话: 028-86202581 info@beckhoff.com.cn 传真: 021-66315696 传真:010-58301286 传真: 020-38010303 传真: 028-86202582

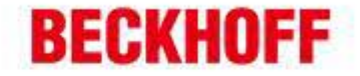

硬件准备:

- 映翰通公司的 IR7x1 系列工业无线路由器 IR711 (含天线);
- CX1020 嵌入式控制器;
- 中国电信 CDMA2000 3G UIM 卡;
- 普通网线:一头连接 CX1020 任一网口,一头连接至 IR711Ethernet 网口。

软件准备:

- 北京映翰通云平台 DT 测试账号;
- DT 设备快线客户端软件;
- Beckhoff 相关编程软件 TwinCAT。

配置过程:

-

将 UIM 3G 网卡插入 IR711 中,上电, PC 连接网线至 IR711 的 ethernet 网口,浏览器中输入地址 192.168.2.1 (IR711 默认 WEB UI 地址)登录至其设置界面(默认用户名: adm, 密码: 123456)进行 配置:

● 接下来请开启设备的网管功能;

| 选打                 | 蚤"短信              | [+IP" 枹       | 袁式,然            | 《后"应》          | 用", <i>ţ</i>           | 如下所;                                                   | <b>示:</b>    |                       |
|--------------------|-------------------|---------------|-----------------|----------------|------------------------|--------------------------------------------------------|--------------|-----------------------|
| <b>()</b>          | http://192.168.2. | 1/index.jsp   |                 |                |                        |                                                        |              | 💌 😒 😽 🗙 🦧 Live Searci |
| 文件(で) 編辑(で)        | ) 查看(V) 收藏;       | 夾(A) 工具(D)    | 帮助(出)           |                |                        |                                                        |              |                       |
| 🚖 收藏夹 🛛 🍰          | 🔁 建议网站 👻 🥬        | 免费 Hotmail 🧃  | ] 网页快讯库 -       |                |                        |                                                        |              |                       |
| _ løhd Router → 无约 | 浅路由器              |               |                 |                |                        |                                                        |              |                       |
| inhand             | 北京映               | 翰通网           | 络技术有            | 有限公司           | 无线、安全                  | 我们为想<br>、可管理的网络                                        | 8 提供<br>3 连接 |                       |
| 系统                 | 网络                | 服务            | 防火墙             | 带宽管理           | VPN 设置                 | 工具                                                     | 状态           |                       |
|                    |                   |               |                 |                | 關管平台 <mark>(</mark> De | vice Manager                                           | )            |                       |
| 模式                 |                   | 禁用            | ~               |                |                        |                                                        |              |                       |
|                    |                   | 禁用<br>仅短信     | _               |                |                        |                                                        |              |                       |
| 应用                 | 取消                | 起信 + 11       |                 |                |                        |                                                        |              |                       |
|                    |                   |               |                 |                |                        |                                                        |              |                       |
|                    |                   |               |                 |                |                        |                                                        |              |                       |
|                    |                   |               |                 |                |                        |                                                        |              |                       |
|                    |                   |               |                 |                |                        |                                                        |              |                       |
|                    |                   |               |                 |                |                        |                                                        |              |                       |
|                    |                   |               |                 |                |                        |                                                        |              |                       |
|                    |                   |               |                 |                |                        |                                                        |              |                       |
|                    |                   |               |                 |                |                        |                                                        |              |                       |
|                    |                   |               |                 |                |                        |                                                        |              |                       |
|                    |                   |               |                 |                |                        |                                                        |              |                       |
|                    |                   |               |                 |                |                        |                                                        |              |                       |
|                    |                   |               |                 |                |                        |                                                        |              |                       |
|                    |                   |               |                 |                |                        |                                                        |              |                       |
| •                  | 到这一步              | も请记す          | 录"设备            | ≨ ID" ∙        | 后续要                    | 把设备                                                    | 添加到 inhan    | d 网管平台时候要用到:          |
| 松口生に               |                   | 夕四            | · · · · · · · · | , . <b>.</b> , |                        | · · · · · 田<br>- " · · · · · · · · · · · · · · · · · · |              |                       |
| <b>然</b> 后         | ₹与 <sup>™</sup> 服 | <b>介</b> 荷: ( | innan           | anetwor        | KS.CON                 | י", "י                                                 | 而口亏: 200     | U3";                  |
| 确定好后               | 1,点击              | "应用'          | ',如下            | 「所示:           |                        |                                                        |              |                       |

德国倍福自动化有限公司 | 上海: 北京: 广州: 成都: 毕孚自动化设备贸易(上海)有限公司 地址:上海市闸北区江场三路 地址:北京市西城区西直门外大街1号 地址:广州市天河区林和西路9号 地址:成都市人民南路一段86号 Beckhoff Automation (Shanghai) 市北工业园区163号5楼 西环广场[3写字楼1801-1803室 還中广场A塔4118-4119室 城市之心 8 棱 F- G 座 邮编:100044 邮编: 510610 Co. Ltd. 邮编: 200436 邮编:610016 www.beckhoff.com.cn 电话: 020-38010300 电话: 021-66312666 电话:010-58301236 电话: 028-86202581 info@beckhoff.com.cn 传真: 021-66315696 传真:010-58301286 传真: 020-38010303 传真: 028-86202582

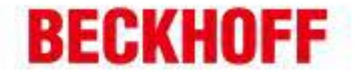

| <del>()</del> • (4) | d http://192.168.2. | 1/index.jsp  |            |      |          |                |            |  | 🖌 🔄 😽 🗙 🦉 Live Se |
|---------------------|---------------------|--------------|------------|------|----------|----------------|------------|--|-------------------|
| 文件(图) 编辑            | (E) 查看(V) 收藏        | 夹(4) 工具(1)   | 帮助(H)      |      |          |                |            |  |                   |
| 🖕 收藏夹 🛛 🖕           | 😼 建议网站 👻 🧧          | 免费 Hotmail 🍃 | ] 网页快讯库 -  |      |          |                |            |  |                   |
| ldud Router → ヲ     | E线路由器               |              |            |      |          |                |            |  | 🚹 • 🗟 - 🖃 🖶 • J   |
| ідлал               | 1 北京映               | 翰通网          | 络技术有       | 「限公司 | 无线、文全    | 我们为您<br>可管理的网络 | ሬ昰倛<br>簧连接 |  |                   |
| 系统                  | 网络                  | 服务           | 防火墙        | 带宽管理 | VPN 设置   | 工具             | 状态         |  |                   |
|                     |                     |              |            |      | 關管平台(Dev | vice Manager   | )          |  |                   |
| 模式                  |                     | 短信 + IP      | <b>v</b> 1 |      |          |                |            |  |                   |
| 供应商                 |                     | 默认值 🗸        |            |      |          |                |            |  |                   |
| 设备 ID               |                     | 711116278    |            | 1    |          |                |            |  |                   |
| 服务器                 |                     | c. inhandne  | tworks.com | i .  |          |                |            |  |                   |
| 端口                  |                     | 20003        |            |      |          |                |            |  |                   |
| 登录重试次数              | τ                   | 3            |            |      |          |                |            |  |                   |
| 心跳间隔时间              | ]                   | 120          | 秒          |      |          |                |            |  |                   |
| 数据包接收超              | Botatia             | 30           | 秒          |      |          |                |            |  |                   |
| 数据包重发次              | 数                   | 3            | 1          |      |          |                |            |  |                   |
| 查询短信间隔              | 9                   | 24           | 小时         |      |          |                |            |  |                   |
| 信任手机列表<br>分隔)       | :(多个号码用逗号           |              |            |      |          |                |            |  |                   |
| 应用                  | 取消                  |              |            |      |          |                |            |  |                   |
|                     |                     |              |            |      |          |                |            |  |                   |
|                     |                     |              |            |      |          |                |            |  |                   |
|                     |                     |              |            |      |          |                |            |  |                   |
|                     |                     |              |            |      |          |                |            |  |                   |
|                     |                     |              |            |      |          |                |            |  |                   |
|                     |                     |              |            |      |          |                |            |  |                   |
|                     |                     |              |            |      |          |                |            |  |                   |
| 1. 云                | 平台端                 | :            |            |      |          |                |            |  |                   |

● 接下来我们开始把设备添加到平台;具体步骤如下:

首先登录平台- <u>http://c.inhandnetworks.com</u> 输入用户名和密码登录;如下所示:

-

-

| G                                       | (? asever#ane* asever#ane | 💌 🔂 🔄 🗙 ಶ Live Search . | P -           |
|-----------------------------------------|---------------------------|-------------------------|---------------|
| 文件② 编辑② 查看② 收森夫④ 工具① 帮助创                |                           |                         |               |
| ★ 牧龍夫 🌼 😇 ほど月は - 🧃 免党 Kotsail 🗿 月辺は出床 - |                           |                         |               |
| 😢 • 🔤 Router -> 无线路由器 🧲 北京映翻通网络技术 🗴     |                           | 🟠 • 🔯 🖂 👼 • 页面 🛛 • 安全   | :©• IA@• 🚱• * |
|                                         | InHand<br>Device Networks |                         |               |

用户名: pp@inhand.com.cn 密码: •••••• 簡條中文 🖌 類象 忘记密码 注册新用户

Ver:DM4.2

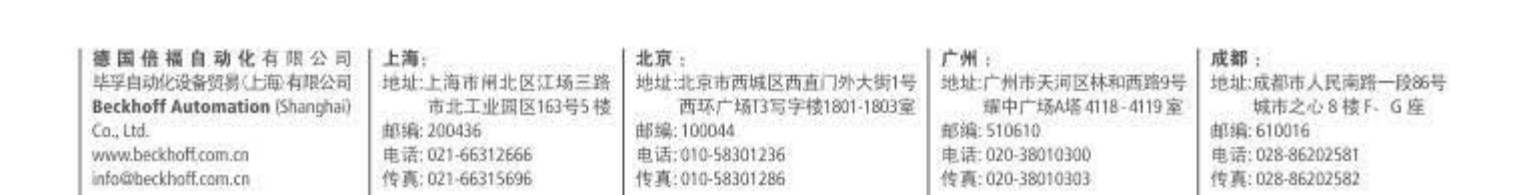

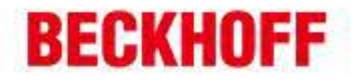

| 株米 金 ■ 住の円山<br>● Evoler -> 光統結在<br>回 015項目 用户<br>≪<br>採用75歳 |                                          | ) 府町決議庫・<br>月編技术 ×                                                                                                    |                       |                                    |                                     |                                                                                                    |                                                                        |                                                      |                |                      |                            |          |
|-------------------------------------------------------------|------------------------------------------|----------------------------------------------------------------------------------------------------|-----------------------|------------------------------------|-------------------------------------|----------------------------------------------------------------------------------------------------|------------------------------------------------------------------------|------------------------------------------------------|----------------|----------------------|----------------------------|----------|
| KHIME CONTRACT                                              |                                          | P路技术… × □                                                                                                    |                       |                                    |                                     |                                                                                                    |                                                                        |                                                      |                |                      |                            |          |
| а обща не<br>казые                                          |                                          | 8 9 50                                                                                                    |                       |                                    |                                     |                                                                                                    |                                                                        | 0 · 0                                                | . 🗆 😸          | • (ABC) •            | 安全の・工具の                    | • 0      |
| 1211 OISNUAL 用戸1<br>《<br>家用功能 -                             | 管理 地区管理 日志                               | 6 m 🕰                                                                                                    | 1                     |                                    |                                     |                                                                                                    |                                                                        | 🐯 .                                                  | 3.             | 3                    | 映翰诵网络                      | C        |
| <b>家用功能</b>                                                 | 列表视图 :                                   | 함값 동 <b>/함</b> 값 지원함<br>[리조리 [2]~11 · · · · · · · · · · · · · · · · · ·                                                                                                    | THE REAL              | on                                 |                                     |                                                                                                    |                                                                        | 控制面板                                                 | 下数             |                      | 128                        | - Up     |
|                                                             | 1842-0194000104                          | 17 M ( ) 2                                                                                                    | Harry Hog             |                                    | H                                   | *****、 <b>、</b> 査技                                                                                                    | 82                                                                     |                                                      |                |                      |                            |          |
| 后加现场                                                        | 1005560F909                              | E.M. ( A.                                                                                                    | tell/ st              | ELEP                               | *                                   | B-WH-W                                                                                                    | (7.8                                                                   | #12                                                  | ×130           | 0103                 | <b>20</b> 34711            |          |
| 1993年3月19日<br>注量添加現场<br>注量添加現场<br>注量示颌同关<br>世量开颌同关<br>世     |                                          |                                                                                                    |                       |                                    |                                     |                                                                                                    |                                                                        |                                                      |                |                      |                            |          |
|                                                             |                                          |                                                                                                    |                       |                                    |                                     |                                                                                                    |                                                                        |                                                      |                |                      |                            |          |
| \$\$\$0≹ ← 上                                                |                                          | 111 - 大学 一日日<br>111 - トローン 111 - 111 - 11 | <sup>2</sup> 示記录数量: □ | •<br>hn 和子之"                       | <b> <b> </b> </b>                   | 山"汤                                                                                                    | -<br>-<br>-<br>-<br>-<br>-<br>-<br>-<br>-<br>-<br>-<br>-<br>-<br>-<br> |                                                      | 千炬             | - <del>1</del> 11-7- | 皇示第1条到1条<br>マロビーデー         | 记录,并     |
| 公口人                                                         | 、百工也、                                    | 于观仁于中日                                                                                                    | り 4応)                 | 叫此切                                | ,云坪                                 | 山家                                                                                                    | 们却却                                                                    | יניג ע                                               | <b>白</b> 个王,   | SH I                 | 、別小:                       | 10       |
| ○ ◆ (_ http://c.in<br>(7) 编辑(2) 春春(V)                       | uhandnetworks.com/Devic<br>收藏来(A) 工具(TT) | ellanager/idzwain. jsp<br>帮助 (H)                                                                                                    |                       |                                    |                                     |                                                                                                    |                                                                        | M 8 47                                               | 🗙 灯 Liv        | e Search             |                            |          |
| <b>森夫   🍰 🔁</b> 建议同業                                        | • 創免费 Hotnail 🧧                          | ) 阿原快讯库 •                                                                                                    |                       |                                    |                                     |                                                                                                    |                                                                        |                                                      |                |                      |                            |          |
| · Inter -> 无线路由                                             | 1器 🤇 北京映輸通                               | 网络技术 ×                                                                                                    |                       |                                    |                                     |                                                                                                    |                                                                        | <b>☆・</b> ⊠                                          | - 🗆 🖨          | • 页面 (2) •           | 安全 ③ ・ 工具 ④                | • 0      |
|                                                             |                                          |                                                                                                    |                       |                                    |                                     |                                                                                                    |                                                                        | 10000000000000000000000000000000000000               | -              |                      | 映翰通网络                      | C<br>int |
| (C)                                                         | 列表视图 も                                   | 10.42 10/218<br>【旧类型                                                                                                    | 在线统计                  | 1/1                                |                                     |                                                                                                    |                                                                        | TT 40 IBANC                                          | 1              | 帰新 ☑ 現场              | 6名称:                       | 19       |
| 常用功能 -                                                      | 现场名称序列号                                  | 区域 (未                                                                                                    | 选择)更改                 |                                    |                                     | 查找                                                                                                    | 五世                                                                     |                                                      |                |                      |                            |          |
| 市加現场 添加                                                     | 0.19L56                                  |                                                                                                    |                       |                                    |                                     |                                                                                                    |                                                                        |                                                      |                |                      | <ul> <li>N 升级状;</li> </ul> | 5        |
| 各入手机映射<br>我量添加现场<br>批量配置网关<br>批量升级网关<br>告答                  | 9=8et                                    | 1x # [] #                                                                                                    | 赤崎市<br>承徳市<br>0       | 単新市。<br>期阳市<br>徳州市 盘筑市<br>葫芦島市 雪口: | 校龄市<br>近阳市 。<br>校山市<br>正守           | 日本<br>一日本<br>一日本<br>一日本<br>一日本<br>一日本<br>一日本<br>一日本<br>一                                                                                                    | (名称(*)<br>关序列号 ♥ (*)<br>注序列号<br>20<br>次型(*)<br>23称(*)                  | InHand<br>请选择网<br>(全部地区                              | ×类型 ×<br>2类型 × | •                    | 27:                        |          |
|                                                             | 大同市<br>人间市                               | 北京市<br>摩坊市 •<br>河北 天洋<br>保定市                                                                                                    | <b>唐山市</b><br>6       | 。<br>大连市                           | Afrit                               | Pro of the second second secon | 客户                                                                     | <ul> <li>无</li> <li>一 高級违項</li> <li>提文 返日</li> </ul> | 1              |                      |                            |          |
| B                                                           | ● 忻州市<br>梁市 ● 晋中市<br>山西                  | 記刻市<br>西家住市<br>帰台市<br>開城市 添南市<br>勝安                                                                                                    | 流州市<br>市 温博市 潮坊市      | 成泡市<br>000<br>成台市                  | Ŧ                                   | 드개<br>98<br>天                                                                                                    |                                                                        |                                                      |                |                      |                            |          |
|                                                             | 临汾市                                      | 0                                                                                                    |                       |                                    |                                     |                                                                                                    |                                                                        |                                                      |                |                      |                            |          |
|                                                             | 118.6747283935546                        | ●<br>市<br>第译市<br>了字市<br>●<br>9 纬度 38.8317413330                                                                                                    | 临沂市 日<br>10781        | 9<br>時市 地图数据                       | ឲ2011 Mapabo <sub>4</sub> ទុម្ភ ភ្ន | 990. is with 2                                                                                                    |                                                                        |                                                      |                |                      |                            |          |

厂商名称(\*): inhand(默认);

-

-

-

网关 ID(\*):711116278(前面要求记录下来的设备 ID)

| 德国倍福自动化有限公司                    | 上海:              | 北京:                  | 广州:              | 成都:              |
|--------------------------------|------------------|----------------------|------------------|------------------|
| 毕孚自动化设备贸易(上部有限公司               | 地址:上海市闸北区江场三路    | 地址:北京市西城区西直门外大街1号    | 地址广州市天河区林和西路9号   | 地址:成都市人民南路一段86号  |
| Beckhoff Automation (Shanghai) | 市北工业园区163号5 楼    | 西环广场[13写字核]801-1803室 | 据中广场A塔4118-4119室 | 城市之心 8 枝 F. G 座  |
| Co., Ltd.                      | 邮编: 200436       | 邮编:100044            | 部编:510610        | 邮编: 610016       |
| www.beckhoff.com.cn            | 电话: 021-66312666 | 电话:010-58301236      | 电话:020-38010300  | 电话: 028-86202581 |
| info@theckhoff.com.cn          | 件声: 021-66312666 | (在意:010-58301236)    | 在面:020-28010303  | 体声: 038-86202581 |
| info@beckhoff.com.cn           | 传真: 021-66315696 | 传真:010-58301286      | 传真:020-38010303  | 传真: 028-86202582 |

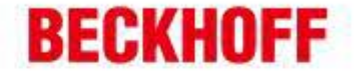

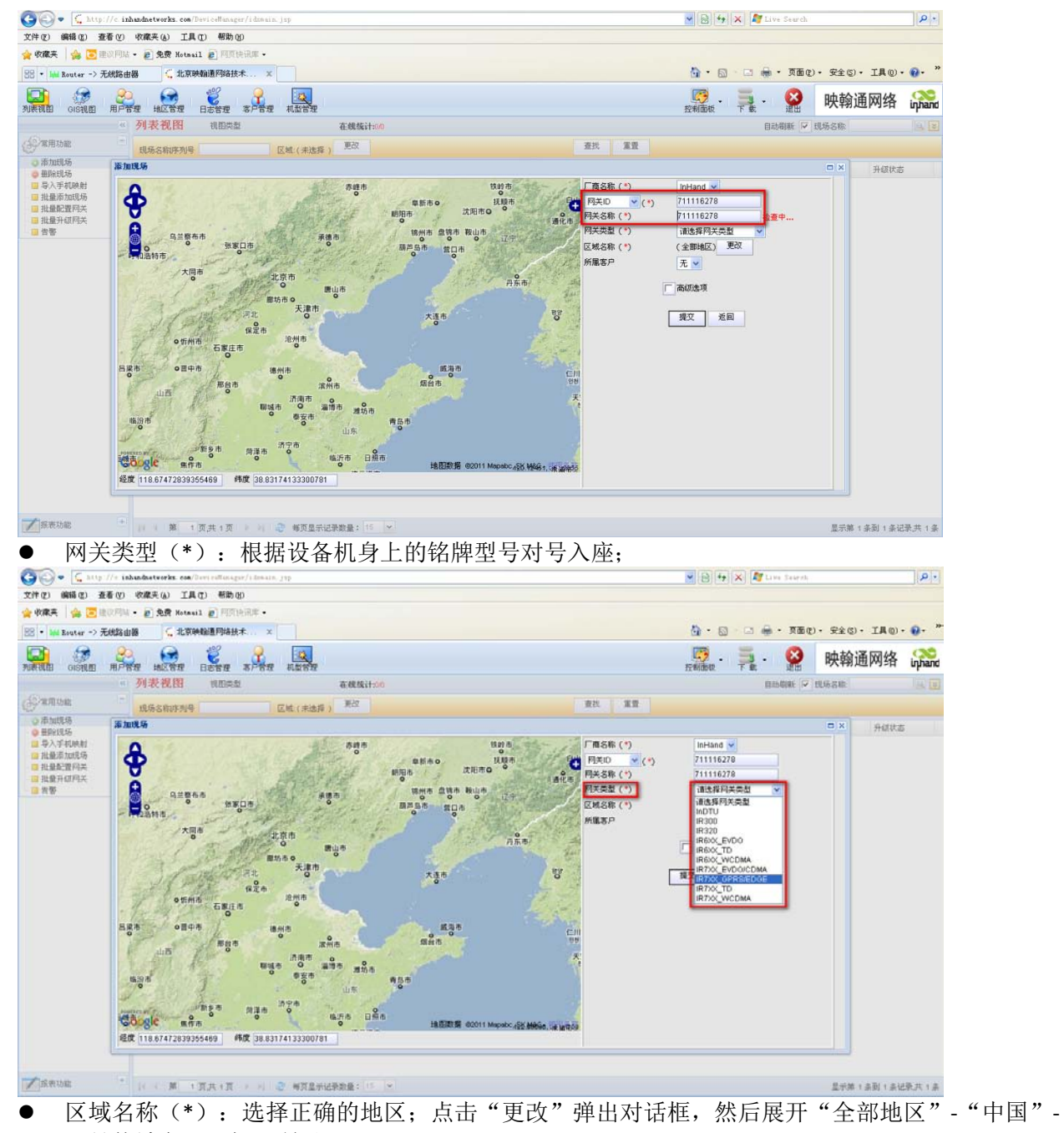

"具体城市",如下所示:

| 宇徳1801-1803室 輝中广场A塔4118-4119室 城市之心 8 祾 F、 G 座<br>郵編: 510610 申请: 020-38010300 申请: 028-86202581<br>修真: 020-38010303 传真: 028-86202582 |
|----------------------------------------------------------------------------------------------------|
| STREET, COUNTY                                                                                                    |

# BECKHOFF

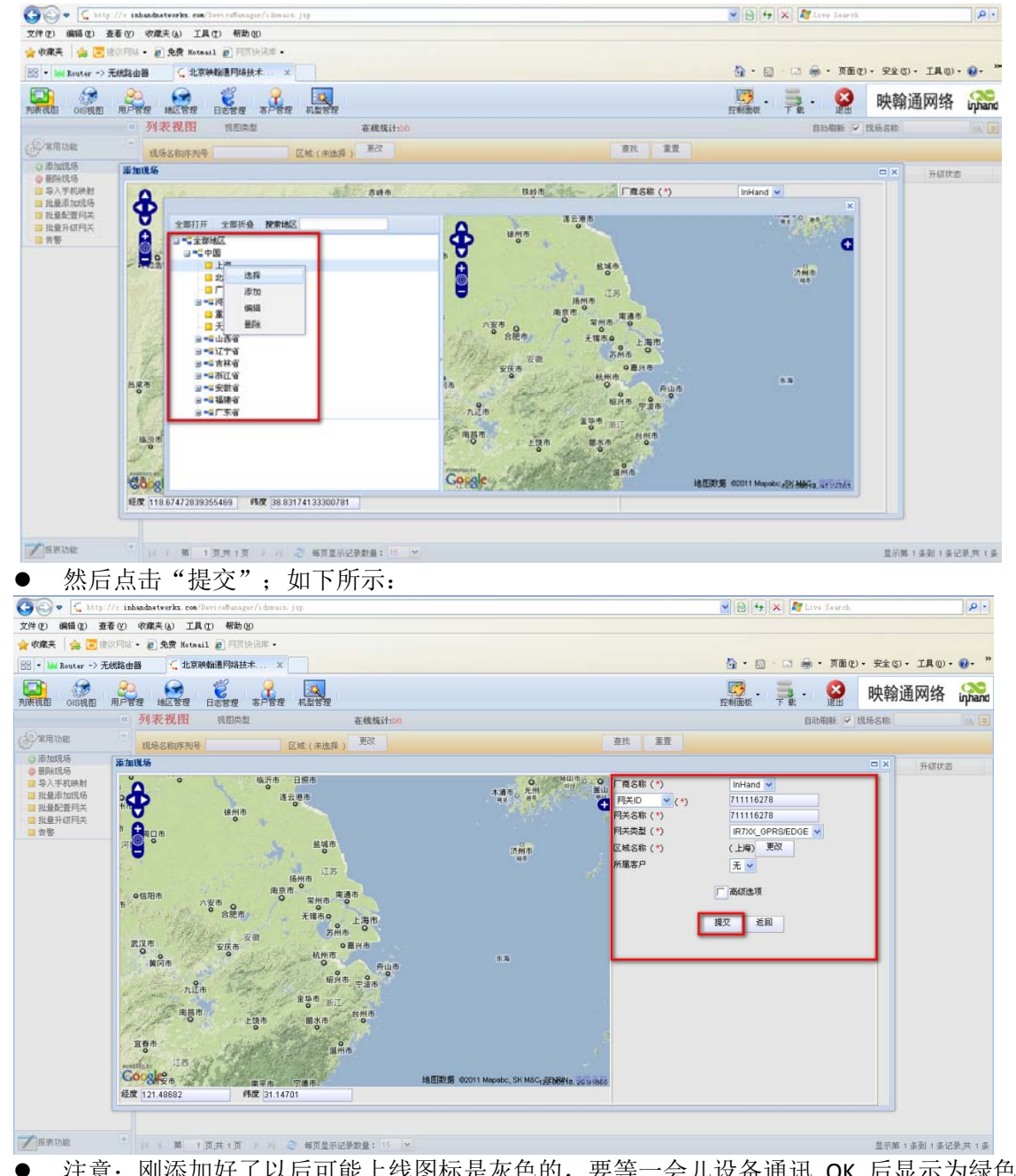

注意: 刚添加好了以后可能上线图标是灰色的,要等一会儿设备通讯 OK 后显示为绿色,如下所示:

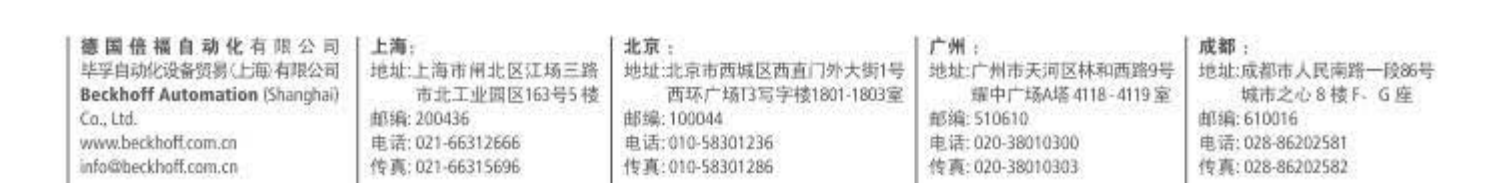

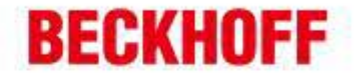

| and and and                                                                                                    | の 必確夫(A) 工具(T) 創計(A)                                                                                                    | o and a state of the state of the state of t |                                          |                           |                                          |                      |               |                      |                              |                    |     |
|----------------------------------------------------------------------------------------------------|----------------------------------------------------------------------------------------------------|----------------------------------------------------------------------------------------------------|------------------------------------------|---------------------------|------------------------------------------|----------------------|---------------|----------------------|------------------------------|--------------------|-----|
| 収録美 🛛 🕍 😇 肥い 円                                                                                                    | · · · ·                                                                                                    | (3)库 •                                                                                                    |                                          |                           |                                          |                      |               |                      |                              |                    |     |
| • Ma Router -> 无线路                                                                                                    |                                                                                                    | R X                                                                                                    |                                          |                           |                                          |                      | <u>6</u> • 6  |                      | 東面化・安全の                      | 0- IA@             | - 0 |
|                                                                                                    | a a a                                                                                                    | 9                                                                                                    |                                          |                           |                                          |                      | 173           | -                    | n nh tá                      | SK DILA            | c   |
| HILD CISTURE ADA                                                                                                    | THE HERE BERR                                                                                                    | 5/5# NUS#                                                                                                    |                                          |                           |                                          |                      | 拉利面积          | TR.                  | 2 映朝                         | 进网络                | ίŋ  |
|                                                                                                    | < 列表视图 视图类型                                                                                                    | 阿曾说图 🖌 在线线                                                                                                    | it:1/1                                   |                           |                                          |                      |               | 自动制                  | 紙 🔽 現场名称                     |                    |     |
| 「常用功能                                                                                                    | 现场名称序列号                                                                                                    | 区域(未选择) 更改                                                                                                    | ・所属客户・ ▼ ・                               | × -F                      | 潜状态 🖌 査計                                 | き 重要                 |               |                      |                              |                    |     |
| 》体700现场<br>● 最终和50.55                                                                                                    | 🔄 状态 现场名称                                                                                                    | 所服区域                                                                                                    | 同关IP                                     | 当前版本                      | 配置状态                                     | 信号                   | 激站            | 本月這量                 | 剩余流量                         | 升级状态               | 5   |
| ■ 导入手机映射<br>批量添加现场                                                                                                    | 1 9 9 711116278                                                                                                    | 1/4<br>at 1965 at 196                                                                                                    | 117.136.8.198                            | 1.3.5.12232               | 已同步                                      | 0                    |               | 0.0K                 | 0.0                          | -                  | _   |
| 批量配置网关                                                                                                    | 同关信息                                                                                                    | 1 64 1/340 EL 42                                                                                                    | ENERAL STOREST                           |                           |                                          |                      |               |                      |                              |                    |     |
| 音響                                                                                                    | 网关序列号ID:                                                                                                    | 71111627                                                                                                    | /8                                       | 阳                         | (IP:                                     |                      | 117.1         | 36.8.198             |                              |                    |     |
|                                                                                                    | 所願区城<br>手机号码                                                                                                    | 1.54                                                                                                    |                                          | 50                        | 1版本:<br>【状态:                             |                      | 1.3.5         | 2232                 |                              |                    |     |
|                                                                                                    |                                                                                                    |                                                                                                    |                                          |                           |                                          |                      |               |                      |                              |                    |     |
| 東東功能<br>子子 日十                                                                                                    | ・<br>・<br>・<br>、<br>ま<br>・<br>な<br>、<br>ま<br>・<br>な<br>、<br>、<br>、<br>、<br>、<br>、<br>、<br>、<br>、<br>、<br>、<br>、<br>、                                                                                                    | >>>>>>>>>>>>>>>>>>>>>>>>>>>>>>>>>>>>                                                                                                    | ≝▼                                       | に可 44 エロ                  | 长而留                                      | 1 >>                 | 占土            |                      | 型示潮                          | 【1条到1条)            | 记录3 |
| 赵时,                                                                                                    | <b> </b>                                                                                                    | 1. 击区个现场                                                                                                    | , 下囬出北                                   | 咒 " 巩                     | 场能直                                      | . , ,                | <b>県</b> 古, り | 山下所                  | 不:                           |                    |     |
| 🕞 = 🗲 http://+ )                                                                                                    | inhandnetworks.com/DevicalLanagar                                                                                                    | e/idobalo, jap                                                                                                    |                                          |                           |                                          |                      | ¥ 8 +         | 🗙 🌌 Live 1           | a se sta                     |                    |     |
| (2) 編編(2) 查看(2)                                                                                                    | 9 收藏夫(4) 工具(2) 帮助(4)                                                                                                    | )                                                                                                    |                                          |                           |                                          |                      |               |                      |                              |                    |     |
|                                                                                                    | N. · B. R.R. Notasil B. P.R. P.                                                                                                    | 3HF •                                                                                                    |                                          |                           |                                          |                      | D             |                      | 百元(1)。 (2)(1)                |                    |     |
| Bouter -> 70004                                                                                                    |                                                                                                    |                                                                                                    |                                          |                           |                                          |                      |               |                      | ABC · KEG                    | - IND              |     |
| 1 675 C                                                                                                    | 8 💆 8                                                                                                    | 高户管理 机监管理                                                                                                    |                                          |                           |                                          |                      | Ermideur.     | 78.                  | 🔐 映翰                         | 通网络                | ίŋ  |
| 机图 GIS机图 用F                                                                                                    | 管理 地区管理 日志管理                                                                                                    |                                                                                                    | it:in                                    |                           |                                          |                      |               | 自动期                  | ₩ 🔽 現场名称                     |                    |     |
| ath oisath ar                                                                                                    | · 列表祝田 机四类型                                                                                                    | 同管視問 · 在线数i                                                                                                    |                                          |                           |                                          |                      |               |                      |                              |                    |     |
| RED DISTURD REF                                                                                                    | ·管理 地区管理 日志管理<br>····································                                                                                                    | ○同管視問 → 在親族:<br>区域(未進择) 差次                                                                                                    | ・所服客户・ 👻 ・ 同夫典型・                         | -F                        | 営状志・ 🖌 査測                                | 重量                   |               |                      |                              |                    |     |
| 10日 01510日 用F<br>第四功能<br>添加約約5                                                                                                    | 管理 地区管理 日志管理<br>の 列表 祝田 秋田美型<br>現场名称序列号<br>大吉 現场名称                                                                                                    | ○○回日 ●<br>○○回日 ●<br>○○回日 ● ○回日 ● ○□□ ● ○□□ ● ○□□ ● ○□□ ● ○□□ ● ○□□ ● ○□□ ● ○□□ ● ○□□ ● ○□□ ● ○□□ ● ○□□ ● ○□□ ● ○□□ ● ○□□ ● ○□□ ● ○□□ ● ○□□ ● ○□□ ● ○□□ ● ○□□ ● ○□□ ● ○□□ ● ○□□ ● □□ ● □□ ● □ ● □ ■ □ ■                                                                                                    | ・所属客P・ ●                                 | ✓ ·F<br>当前版本              | 當状志。→ 查訪<br>配置状态                         | ( 東西<br>信号           | 墨站            | 本月流量                 | PIRIE                        | 升级状态               | 5   |
| 11日 GISNE 用F<br>第四功能<br>添加税格<br>前税税格<br>最終税格<br>令入手机時間                                                                                                    | <ul> <li>●管理 地区管理 日志管理</li> <li>         · 列表 祝田 税回用量         · 現场名称序为号         · 武场名称         · 1        · 1        · ブ11116270         · 1        · ブ11116270         ·</li></ul>                                                                                                    | 阿智说問         在截载           区域(未追仰)         影叔           所際区域         上海                                                                                                    | ・所願客P・ ★ - 円大兵型・<br>円夫P                  | <mark>∞</mark> .F<br>当前版本 | 営状志・ ● 査討<br>配置状态<br>已同步                 | 【 兼置<br>信号<br>0      | 基站            | 本月 <b>浜量</b><br>0.0K | <b>91余礼服</b><br>0.0          | <b>开阔块1</b><br>一   | 5   |
| (1) OIS利用 用F<br>第四則時<br>書除現场<br>最於現场<br>早入手机映射<br>出量影響同共                                                                                                    | <ul> <li>「教育」相応管理</li> <li>「利表税図」 初田典型</li> <li>現场名称作为号</li> <li>一 状古」現场名称</li> <li>1 2 ● 711116270</li> <li>「東北病企業」</li> </ul>                                                                                                    | P#101日                                                                                                    | - 新築客户- ★ - 円文完整-<br>一 円文IP<br>● 単 日 均安取 | <u>→</u> .F               | 営状志・ 変数<br>・<br>配置状志<br>ご同歩              | 1 重数<br>1 (1) 号<br>0 | 基站            | 本月说量<br>0.0K         | 91932 <b>8</b><br>0.0        | <u>म</u> हरू।<br>- | 5   |
| (1) OS1(1) 用F<br>第2005年<br>第2005年<br>第2005年<br>日本10年<br>日本10年<br>日本10年<br>日本10年<br>日本11年<br>日本11<br>日本11 | 市営 地区営営 日志営産<br>の 列表 税留 (185年年<br>10年年)<br>(18年2年)<br>(18年2年)<br>(19年1年)<br>(18年2年)<br>(19年1年)<br>(19年1年)<br>(1951)<br>(19年1年)<br>(1951)<br>(1951)<br>(1 | PRYUEL                                                                                                    | 新羅客户・●                                   | ✓ F<br>当前校本               | 営状志. ▼ 査部<br>配置状态<br>ご同歩                 | は 重要<br>信号<br>0      | 重动            | 本月這量<br>0.0K         | <b>ग</b> ल्ला <u>म</u><br>00 | -<br>-             | 5   |
| 間目 OIS視图 用F<br>常用功能<br>本加机场<br>著除机场<br>著除机场<br>推量添加机场<br>推量添加机场<br>推量影響阿关<br>推量升值和关<br>書等                                                                                                    | 第第 相応常常 日本常理<br>(外表 化四 和応声量<br>(外表 化四 和応声量)<br>(外表 化四 外子<br>(大声 (外系の))<br>(大声 (外系の))<br>(大声 (小声))<br>(大声 (小声))<br>(大声))<br>(大声 (小声))<br>(大声))<br>(大声 ())<br>())<br>())<br>())<br>())<br>())<br>())<br>())                                                                                                    | Restriction → 本税数6<br>区域(未出版) 第次<br>所確区域<br>上端<br>同時局容数<br>71111627<br>上編                                                                                                    | 新羅客户・● -月天典型・<br>月天中<br>私営管理 ● 現功協校<br>9 | ✓ F<br>当前成本 Fi:<br>31     | 営状志・ ● 登却<br>配置状志<br>ご同歩<br>(IP:<br>1版本) | は 重要<br>信号<br>0      | 盖站            | 本月远量<br>0.0K         | 91928<br>00                  | 74880<br>          | 5   |

-

-

-

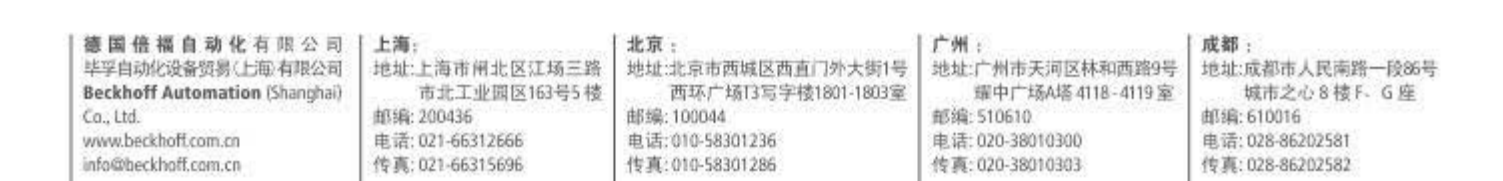

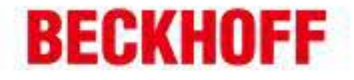

| 🚱 💿 💌 🛴 http://c. inhundratworks       | .com/DavicsWickspir/idokain.jsp                                                               |                                                                                                    |           | ✓ B 4;        | 🛪 💐 Live Search |            |
|----------------------------------------|-----------------------------------------------------------------------------------------------|----------------------------------------------------------------------------------------------------|-----------|---------------|-----------------|------------|
| 文件(王) 編輯(王) 查看(Y) 收藏美(A)               | 工具① 帮助创                                                                                       |                                                                                                    |           |               |                 |            |
| 🚖 收集夫 🛛 🏤 😇 建設用は ・ 🔊 免費                | Retaal @ AUXIER# -                                                                            |                                                                                                    |           |               |                 |            |
| 221 • 🔐 Router -> 无线路由器 🔍              | 北京映輸通門路技术 ×                                                                                   |                                                                                                    |           | 💁 • 🗔         | - 🗔 💮 ・ 页面化)・ 安 | 10• IAO• 😯 |
| 现场管理                                   |                                                                                               |                                                                                                    |           |               |                 |            |
| 東車把                                    | 《 当前现场名称                                                                                      | 阿管状态                                                                                                    | 序列号/同关ID  | 同关护           | <b>操作</b>       |            |
| ■现场配置                                  | 711116278                                                                                     | •                                                                                                    | 711116278 | 117,136.8.198 | 6               |            |
| <ul> <li>编辑网关</li> <li>机器管理</li> </ul> | 祝器管理 *                                                                                        |                                                                                                    |           |               |                 |            |
| 4)网络管理<br>网络管理                         | ●<br>(小規制作)<br>富裕型時間(で)<br>富裕型時間(本)<br>泉大の観光大説(で)<br>心規制用限(*)<br>を設い意<br>●<br>金融(不)<br>●<br>● | 10.000時<br>60.0 (10.3600時<br>60.0 (10.3600時<br>60.0 (10.3600時<br>2月2日<br>7月2日<br>7月31日<br>7月31日<br>7月311日<br>7月311日<br>7月311日<br>7月311日<br>7月311日<br>7月311日<br>7月311日<br>7月311日<br>7月311日<br>7月311日<br>7月311日<br>7月311日<br>7月311日<br>7月311日<br>7月311日<br>7月311日<br>7月311日<br>7月311日<br>7月311日<br>7月3111日<br>7月311日<br>7月311日<br>7月311日<br>7月311日<br>7月311日<br>7月 | 載畫名錄      | <b>长感湿</b> 率  | 游天然 拉利面         | 94 QK      |
| ■現场监控                                  |                                                                                               |                                                                                                    |           |               |                 |            |

● 机器名称:随便填写一个工程名称即可;

-

-

-

机器类型:选择 General Ethernet Port Equipment 并输入 CX1020 的 IP 地址;选择好后点击"提交";

| 现场管理                                                         |   |                 |      |      |            |            |                    |   |      | × |
|--------------------------------------------------------------|---|-----------------|------|------|------------|------------|--------------------|---|------|---|
| 菜单栏                                                          | ~ | 当前现场名称          | 网管状态 |      | 序列号/网关     | )          | 网关IP               | 4 | 操作   |   |
| ☞现场配置                                                        | + | RV7111211169147 | 0    |      | RV71112111 | 69147      | 114.87.163.40      | 4 | 6    |   |
| 🎨 网络管理                                                       | Ξ | 机器管理 🗵          |      |      |            |            |                    |   |      |   |
| - □ 网关信息                                                     |   | 机器名称(*):        |      |      |            | CX10:      | 20                 |   |      |   |
|                                                              |   | 机器类型(*):        |      |      |            | General Et | hernet Equipment 💌 |   |      |   |
| 配置                                                           |   | 机器IP(*):        |      |      |            | 192.1      | 68.2.12            |   |      |   |
| <ul> <li>□ 远程控制</li> <li>□ 导入导出配置</li> <li>□ 连接日志</li> </ul> |   | 提交 返回           |      |      |            |            |                    |   |      |   |
|                                                              |   | 变量ID            |      | 变量名称 |            | 变          | <b>쥩描述</b>         |   | 报警描述 |   |
|                                                              |   |                 |      |      |            |            |                    |   |      |   |

| 德国倍福自动化有限公司                    | 上海:              | 北京:                 | 广州:              | 成都:              |
|--------------------------------|------------------|---------------------|------------------|------------------|
| 毕孚自动化设备贸易(上版有限公司               | 地址:上海市闸北区江场三路    | 地址:北京市西城区西直门外大街1号   | 地址:广州市天河区林和西路9号  | 地址:成都市人民南路一段86号  |
| Beckhoff Automation (Shanghai) | 市北工业园区163号5 楼    | 西环广场[3写字核1801-1803室 | 還中广场A塔4118-4119室 | 城市之心 8 楼 F. G 座  |
| Co., Ltd.                      | 邮编: 200436       | 邮编:100044           | 部績:510610        | 邮编: 610016       |
| www.beckhoff.com.cn            | 电话: 021-66312666 | 电话:010-58301236     | 电话:020-38010300  | 电话: 028-86202581 |
| info@heckhoff.com.cn           | 体声: 021-66312666 | 件真:010-58301236     | 在5:020-38010300  | 体言: 028-86202581 |
| info@beckhoff.com.cn           | 传真: 021-66315696 | 传真:010-58301286     | 传真:020-38010303  |                  |

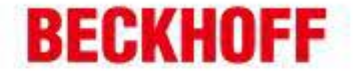

| (* (*) (**** (*) (**** (*) (*                                                                                                    | CHERN TRAN MILLON                                                                                                    |                                                                                                    |                                                                                 |                                                               |                                             |                |             |
|----------------------------------------------------------------------------------------------------|----------------------------------------------------------------------------------------------------|----------------------------------------------------------------------------------------------------|---------------------------------------------------------------------------------|---------------------------------------------------------------|---------------------------------------------|----------------|-------------|
| · 牧蔵来 🍐 🖬 建立用は・                                                                                                    | RT Hotaail P FIEIthi                                                                                                    | iz.                                                                                                    |                                                                                 |                                                               |                                             |                |             |
| • W Bouter -> 无线路由器                                                                                                    | < 北京時間通行場款木                                                                                                    | ×                                                                                                    |                                                                                 |                                                               | <u>a</u> · 🛛                                | - 🖂 - 東面の・ 安約  | ES)+ IA(0)+ |
| 场管理                                                                                                    |                                                                                                    |                                                                                                    |                                                                                 |                                                               |                                             |                |             |
| RAE                                                                                                    | 《 当前现场名称                                                                                                    | 1                                                                                                    | 阿曾状态                                                                            | 序列号 柯关印                                                       | 同关户                                         | 新作             |             |
| 现场配置                                                                                                    | - 711116270                                                                                                    |                                                                                                    |                                                                                 | 711116270                                                     | 117.126.0.190                               | 0              |             |
| <ul> <li>■ 網錯阿关</li> <li>■ 机器管理</li> <li>■ 頻像头设置</li> </ul>                                                                                                    | 机器管理 >                                                                                                    |                                                                                                    |                                                                                 |                                                               |                                             |                |             |
|                                                                                                    |                                                                                                    |                                                                                                    |                                                                                 | 119 9937AA 🔀<br>Arton(Baston<br>Cate                          |                                             |                |             |
|                                                                                                    |                                                                                                    |                                                                                                    |                                                                                 |                                                               |                                             |                |             |
| 員网络管理<br><sup>™通道管理</sup><br>≝现场监控                                                                                                    | •                                                                                                    |                                                                                                    |                                                                                 |                                                               |                                             |                |             |
|                                                                                                    | 候一定要按                                                                                                    | :"保存                                                                                                    | 配置". 否则                                                                         | 不生效!如 <sup>-</sup>                                            | 下所示,                                        |                |             |
| 構造管理<br>世代6 版立<br>立个时<br>経営理                                                                                                    | 候一定要按                                                                                                    | :"保存                                                                                                    | 配置",否则                                                                          | 刂不生效!如⁻                                                       | 下所示:                                        |                |             |
| <sup>編編編書理</sup><br><sup>補遺書理<br/><sup>連現6</sup>版定<br/>这个时<br/>场管理<br/>2044</sup>                                                                                                    | 候一定要按                                                                                                    | :"保存<br><sup>總</sup>                                                                                                   | 配置",否则                                                                          | 「不生效!如⁻                                                       | 下所示:                                        | 器作             |             |
| 編編書<br>電話                                                                                                    | 候一定要按<br>87/11/2<br>87/11/2                                                                                                    | :"保存<br><del>88</del>                                                                                                  | 配 <u>置</u> ",否则<br>☞###                                                         | 刂不生效!如 <sup>-</sup><br><sup>原列号网关Ⅱ</sup>                      | 下所示:<br>网关IP<br>17 11487 183 40             | 操作             |             |
| <ul> <li>時時電理</li> <li>通道電理</li> <li>建筑協立</li> <li>这个时,</li> <li>场管理</li> <li>準近场配置</li> <li>回時等課</li> </ul>                                                                                                    | 候一定要按<br>《 単開現場<br>● RV71112                                                                                                    | *"保存<br><del>額</del><br>111159147                                                                                      | 配置",否则<br>፼ᡛᡟ᠌≭<br>●                                                            | 刂不生效!如 <sup>─</sup><br><mark>序列号网关10</mark><br>RV711121116914 | 下所示:<br><sup>网关IP</sup><br>17 114.87.163.40 | <b>援作</b><br>⑥ |             |
| <ul> <li>■##春電</li> <li>■ 現场重空</li> <li>■ 現场重空</li> <li>■ 現場重要</li> <li>■ 回风気管理</li> <li>■ 回风気管理</li> <li>■ 回风気</li> <li>■ 回风気</li> <li>■ 回気</li> <li>■ 回気</li> <li>■ 回気</li> <li>■ 回気</li> <li>■ 回気</li> <li>■ 回気</li> <li>■ 直接</li> <li>■ 直接</li> <li>■ 直接</li> </ul> | ●<br>●<br>一<br>使一定要按<br><sup>《</sup><br><sup>3</sup><br><sup>3</sup><br><sup>3</sup><br><sup>3</sup><br><sup>4</sup><br><sup>1</sup><br><sup>1</sup><br><sup>1</sup><br><sup>3</sup><br><sup>3</sup><br><sup>3</sup><br><sup>4</sup><br><sup>4</sup><br><sup>1</sup><br><sup>1</sup><br><sup>1</sup><br><sup>1</sup><br><sup>1</sup><br><sup>1</sup><br><sup>1</sup><br><sup>1</sup> | 、"保存<br><u>名称</u><br>11169147<br>■<br>网关ID<br>家<br>13<br>■<br>■<br>■<br>■<br>■<br>■<br>■<br>■<br>■<br>■<br>■<br>■<br>■ | 配置",否贝<br>阿管状态<br>●<br>RV7111211169147<br>RV7111211169147<br>已就置…<br>体存就置       | 刂不生效!如 <sup>─</sup><br><del>底別号网关ID</del><br>RV711121116914   | 下所示:<br>网关IP<br>17 114.87.163.40            | <b>發作</b><br>⑥ |             |
| <ul> <li>● 网络養型</li> <li>● 漢等 重要</li> <li>● 夏安 个时</li> <li>「次 个时</li> <li>「 次 个时</li> <li>○ 四 阿美省信息</li> <li>● 頌揚御阿美</li> <li>● ○ 四 阿美信息</li> <li>● 頌揚御列美</li> <li>■ 電話</li> <li>● 升級</li> <li>● う入号北歐語</li> <li>● 〕 连接日志</li> </ul>                                                                                                    | ●<br>●<br>候一定要按<br>●<br>■<br>■<br>■<br>■<br>■<br>■<br>■<br>■<br>■<br>■<br>■<br>■<br>■                                                                                                    | "保存<br>48%<br>11169147 网关D<br>% 高数                                                                                     | 配置", 否贝<br>聲號态<br>●<br>RKV7111211169147<br>RKV7111211169147<br>已設置<br>保存設置<br>■ | <u>I不生效!如─</u><br><u>F列号网关D</u><br>RV711121116914             | 下所示:<br>网关IP<br>17 114.87.163.40            | 後              | 1140        |

● 这个时候配置才真正生效!

到现在就完成了设备在平台上的添加;

#### 2. 测试电脑端:

-

-

-

模拟对象-真实环境下测试工程师的电脑

## DT 客户端软件:

接下来就开始测试远程维护功能了; • 在做下一步之前,请确定: 装有"设备快线"的测试机能够上公网; 打开"设备快线"软件,通过填写用户名/密码来登录;如下所示:

德国倍福自动化有限公司 | 上海; 毕孚自动化设备贸易《上海》有限公司 地址:上海市闸北区江场三路 Beckhoff Automation (Shanghai) 邮编: 200436 Co. Ltd. www.beckhoff.com.cn 电话: 021-66312666 info@beckhoff.com.cn 传真: 021-66315696

市北工业园区163号5楼

北京: 地址:北京市西城区西直门外大街1号 西环广场[3写字楼1801-1803室

邮编:100044 电话:010-58301236 传真:010-58301286

广州: 地址:广州市天河区林和西路9号 還中广场A塔4118-4119室 邮编: 510610 电话: 020-38010300 传真:020-38010303

#### 成都:

地址:成都市人民南路一段86号 城市之心 8 棱 F- G 座 由[1编:610016 电话: 028-86202581 传真: 028-86202582

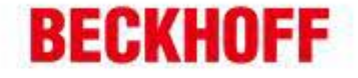

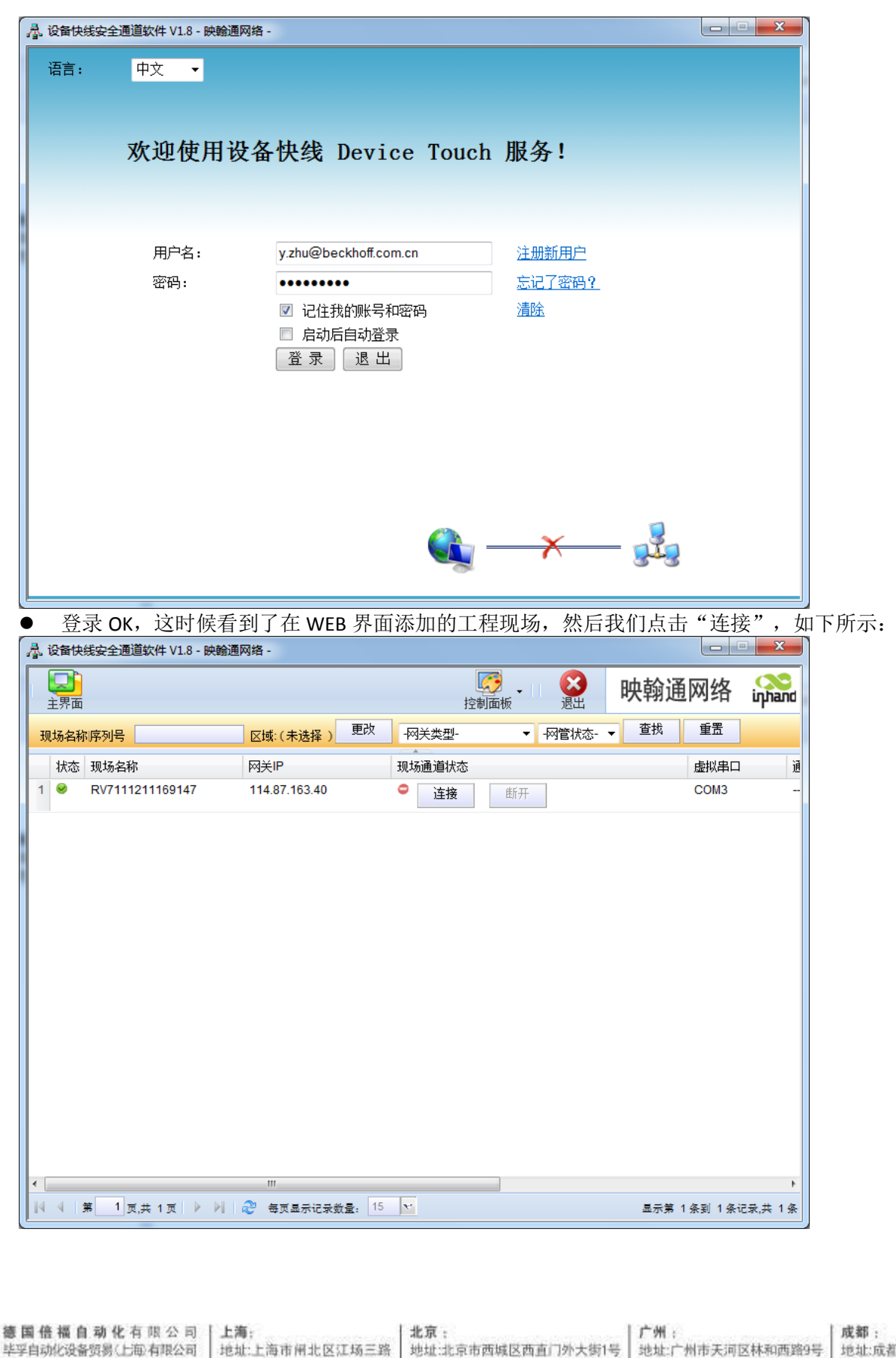

Beckhoff Automation (Shanghai)

Co. Ltd.

www.beckhoff.com.cn

info@beckhoff.com.cn

市北工业园区163号5 楼

邮编: 200436

电话: 021-66312666

传真: 021-66315696

西环广场13写字楼1801-1803室

曲编:100044

电话:010-58301236

传真:010-58301286

成都: 地址:成都市人民南路一段86号 城市之心 8 核F、G 座 邮编: 610016 电话: 028-86202581 传真: 028-86202582

罐中广场A塔 4118-4119 室

邮编: 510610

电话: 020-38010300

传真: 020-38010303

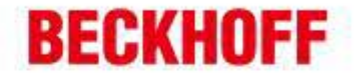

| l, i | 设备快             | 线安全通道轴   | 次件 V1.8 - 映翰 | 通网络 -       |          |        |      |        |      |         | ×     |
|------|-----------------|----------|--------------|-------------|----------|--------|------|--------|------|---------|-------|
|      | <b>二</b><br>主界面 |          |              |             |          | ł      | 2制面板 | 退出     | 映翰通  | 通网络     | iŋha  |
| 现    | 场名称             | 序列号      |              | 区域:(未选持     | ≩) 更改    | -网关类型- | -    | -网管状态- | ▼ 查找 | 重置      |       |
|      | 状态              | 现场名称     |              | 网关IP        |          | 现场通道状态 |      |        |      | 虚拟串口    |       |
| 1    | 0               | RV711121 | 1169147      | 114.87.163. | 40       | 👻 连接   | 断开   |        |      | COM3    |       |
|      |                 |          |              |             |          |        |      |        |      |         |       |
|      |                 |          |              |             |          |        |      |        |      |         |       |
|      |                 |          |              |             |          |        |      |        |      |         |       |
|      |                 |          |              |             |          |        |      |        |      |         |       |
|      |                 |          |              |             |          |        |      |        |      |         |       |
|      |                 |          |              |             |          |        |      |        |      |         |       |
|      |                 |          |              |             |          |        |      |        |      |         |       |
|      |                 |          |              |             |          |        |      |        |      |         |       |
|      |                 |          |              |             |          |        |      |        |      |         |       |
|      |                 |          |              |             |          |        |      |        |      |         |       |
|      |                 |          |              |             |          |        |      |        |      |         |       |
|      |                 |          |              |             |          |        |      |        |      |         |       |
| 4    | 4 1             | 第 1 页,共  | ↓1页   ▶ ▶    | 🤔 每页显示i     | 2录数量: 15 | v      |      |        | 显示第  | 1条到 1条词 | 录,共 1 |

### • 连接好了以后,之前的红色图标显示为绿色图标,如下所示:

## CX1020 编程:

-

-

-

打开 TwinCAT System Manager,遵循 CX1020 正常配置步骤,进行 Add Router

| Enter Host Name / IP:                                                                                                    | 192.168.3                                               | 2.12         |                         | Refresh Statu                                                         | s         | Broadcast Search                                             |
|----------------------------------------------------------------------------------------------------|---------------------------------------------------------|--------------|-------------------------|-----------------------------------------------------------------------|-----------|--------------------------------------------------------------|
| Host Name                                                                                                    | Connected                                               | Address      | AMS NetId               | TwinCAT                                                               | OS Versio | on Comment                                                   |
| CX_023ED7                                                                                                    | ×                                                       | 192.168.2.12 | 5.2.62.215.1.1          | 2.11.2226                                                             | Win CE (( | 5.0)                                                         |
|                                                                                                    |                                                         |              |                         |                                                                       |           |                                                              |
| ∢                                                                                                    | CX 023E                                                 |              | Br                      | ute Name (Bem                                                         | ote): N   | 148KZHI1                                                     |
| ∢<br>}oute Name (Target):                                                                                                    | CX_023E                                                 |              | Rc                      | ute Name (Rem<br>arcet Route                                          | ote): M   | MARKZHU<br>Bemote Boute                                      |
| ∢<br>Soute Name (Target):<br>xmsNetId:<br>iransport Tupe:                                                                         | C×_023E<br>5.2.62.21                                    |              | Bc<br>Ta                | uute Name (Rem<br>arget Route<br>) Project                            | ote): N   | 1ARKZHU<br>Remote Route<br>⊚ None                            |
| ✓ Content Name (Target):<br>mmsNetId:<br>iransport Type:                                                                          | CX_023E<br>5.2.62.21<br>TCP/IP                          |              | Rc<br>Tł                | oute Name (Rem<br>arget Route<br>) Project<br>)) Static               | ote): N   | 1ARKZHU<br>Remote Route<br>⊚ None<br>⊚ Static                |
| <ul> <li>Route Name (Target):<br/>AmsNetId:<br/>iransport Type:<br/>Address Info:</li> </ul>                                      | CX_023E<br>5.2.62.21<br>TCP/IP<br>CX_023E               |              | Rc<br>Tł<br>C           | oute Name (Rem<br>arget Route<br>) Project<br>) Static<br>) Temporary | ote): N   | IARKZHU<br>Remote Route<br>⊙ None<br>⊚ Static<br>⊙ Temporary |
| <ul> <li>✓ Carget):</li> <li>AmsNetId:</li> <li>Transport Type:</li> <li>Address Info:</li> <li>④ Host Name</li> <li>○</li> </ul> | CX_023E<br>5.2.62.21<br>TCP/IP<br>CX_023E<br>IP Address |              | Rc<br>Ta<br>C<br>C<br>C | oute Name (Rem<br>arget Route<br>Project<br>Static<br>Temporary       | ote): N   | IARKZHU<br>Remote Route<br>⊙ None<br>⊚ Static<br>⊙ Temporary |

| 毕享自动论设备贸易(上版)有限公司         地址:上海市闸北区江场三路         共           Beckhoff Automation (Shanghai)         市北工业面区163号5楼         市           Co., Ltd.         邮编: 200436         由           www.beckhoff.com.cn         电话: 021-66312666         由           info@beckhoff.com.cn         传真: 021-66315696         相 | 地址:北京市西城区西直门外大街1号   | 地址:广州市天河区林和西路9号    | 地址:成都市人民南路一段86号  |
|----------------------------------------------------------------------------------------------------|---------------------|--------------------|------------------|
|                                                                                                    | 西环广场13写字核1801-1803室 | 環中广场A塔 4118-4119 室 | 城市之心 8 核 F-G 座   |
|                                                                                                    | 邮编: 100044          | 郵绳: 510610         | 邮编: 610016       |
|                                                                                                    | 电话: 010-58301236    | 电话: 020-38010300   | 电话: 028-86202581 |
|                                                                                                    | (存真: 010-58301286   | 传真: 020-38010303   | 传真: 028-86202582 |

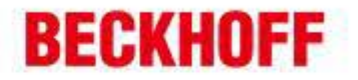

在 Enter Host Name/IP 的空白栏内填入 CX1020 的 IP 地址,并点击 Enter Host Name/IP,将该 CX1020 加入 Router 中 (显示 Connected); 之后,即可按照正常的配置编程步骤对该CX1020进行操作。

德国倍福自动化有限公司 | 上海; 毕孚自动化设备贸易(上每)有限公司 Beckhoff Automation (Shanghai) Co., Ltd. www.beckhoff.com.cn info@beckhoff.com.cn

-

-

-

地址:上海市闸北区江场三路 市北工业园区163号5 楼 邮编: 200436 电话: 021-66312666 传真: 021-66315696

北京: 地址:北京市西城区西直门外大街1号 西环广场[3写字楼1801-1803室 邮编:100044

电话:010-58301236 传真:010-58301286

广州: 地址:广州市天河区林和西路9号 還中广场A塔4118-4119室 邮编: 510610 电话: 020-38010300 传真:020-38010303

#### 成都:

地址:成都市人民南路一段86号 城市之心 8 棱 F、G 座 邮编:610016 电话: 028-86202581 传真: 028-86202582